# HƯỚNG DẪN PHHS ĐĂNG KÝ + TRA CỨU KẾT QUẢ TUYỀN SINH TRỰC TUYẾN QUA HỆ THỐNG

## TUYỀN SINH ĐẦU CẤP HỒ CHÍ MINH

QUÂN 8

TPHCM, tháng 05/2024

### MỤC LỤC

| I. Giới thiệu           | 1 |
|-------------------------|---|
| II. Quy trình thực hiện | 1 |
| III. Hướng dẫn đăng ký  | 1 |
| IV. Hướng dẫn tra cứu   | 5 |

## TÀI LIỆU HƯỚNG DẫN ĐĂNG KÝ VÀ TRA CỨU KẾT QUẢ TUYỀN SINH ĐẦU CẤP (Phiên bản dành cho Phụ huynh học sinh)

#### I. Giới thiệu

Trang cổng thông tin điện tử đăng ký tuyển sinh đầu cấp tạo điều kiện thuận lợi cho phụ huynh học sinh (PHHS) đăng ký tuyển sinh cho con em mình để tăng tính minh bạch trong công tác tuyển sinh đầu cấp.

#### II. Quy trình thực hiện

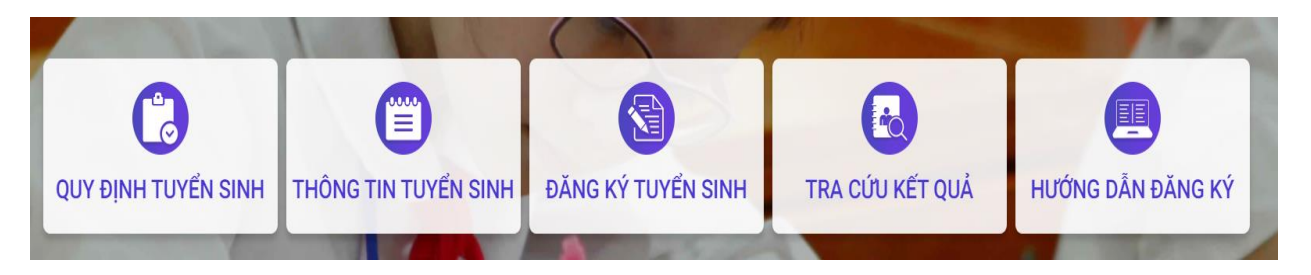

- Quy định tuyển sinh: PHHS tham khảo quy định tuyển sinh của Quận/huyện đăng ký tuyển sinh cho học sinh.

- Thông tin tuyển sinh: PHHS tham khảo thông tin tuyển sinh của Trường theo Quận/huyện đăng ký tuyển sinh.

- Đăng ký tuyển sinh: PHHS đăng ký tuyển sinh cho Học sinh.

- Tra cứu kết quả: PHHS tra cứu kết quả đăng ký tuyển sinh.

- Hướng dẫn đăng ký: PHHS đọc kỹ hướng dẫn chi tiết trước khi thực hiện đăng ký tuyển sinh cho học sinh.

#### III. Hướng dẫn đăng ký xác nhận thông tin

Bước 1: Mở trình duyệt web firefox 3.5 trở lên (hoặc Internet Explorer 7.0, Chrome).

Bước 2: Truy cập vào địa chỉ: https://tuyensinhdaucap.hcm.edu.vn/

**Bước 3**: Tại màn hình trang chủ, PHHS lưu ý đọc kỹ các phần thông tin về quy định, thông tin tuyển sinh, hướng dẫn đăng ký tuyển sinh.

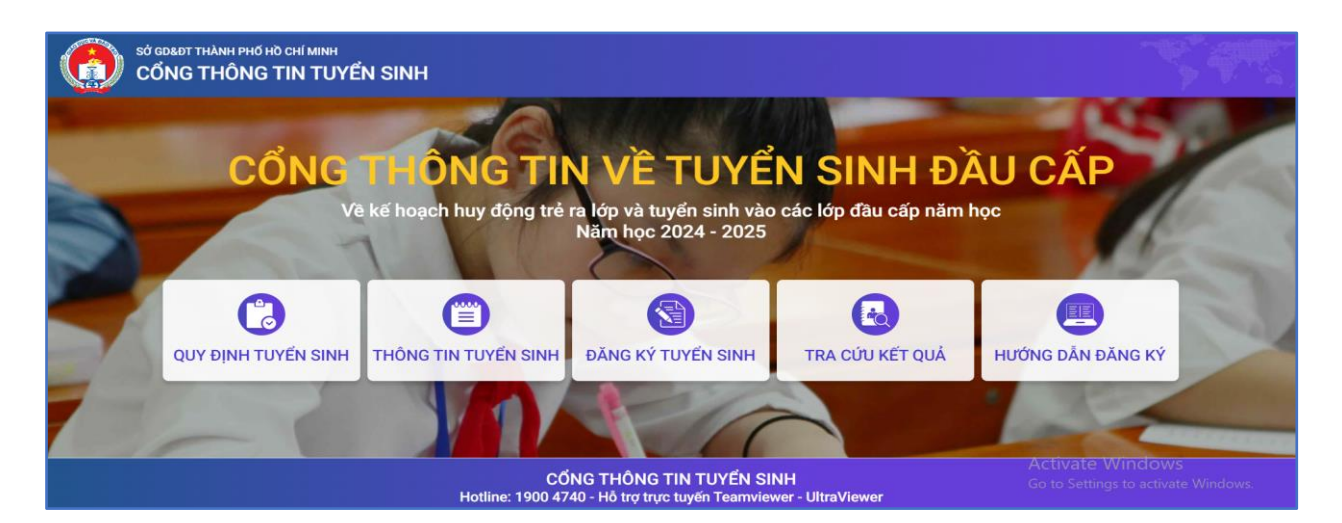

**Bước 4**: Kích nút **[Đăng ký tuyển sinh],** giao diện hiển thị thông tin 3 cấp học tuyển sinh là Mầm Non, Lớp 1 và Lớp 6

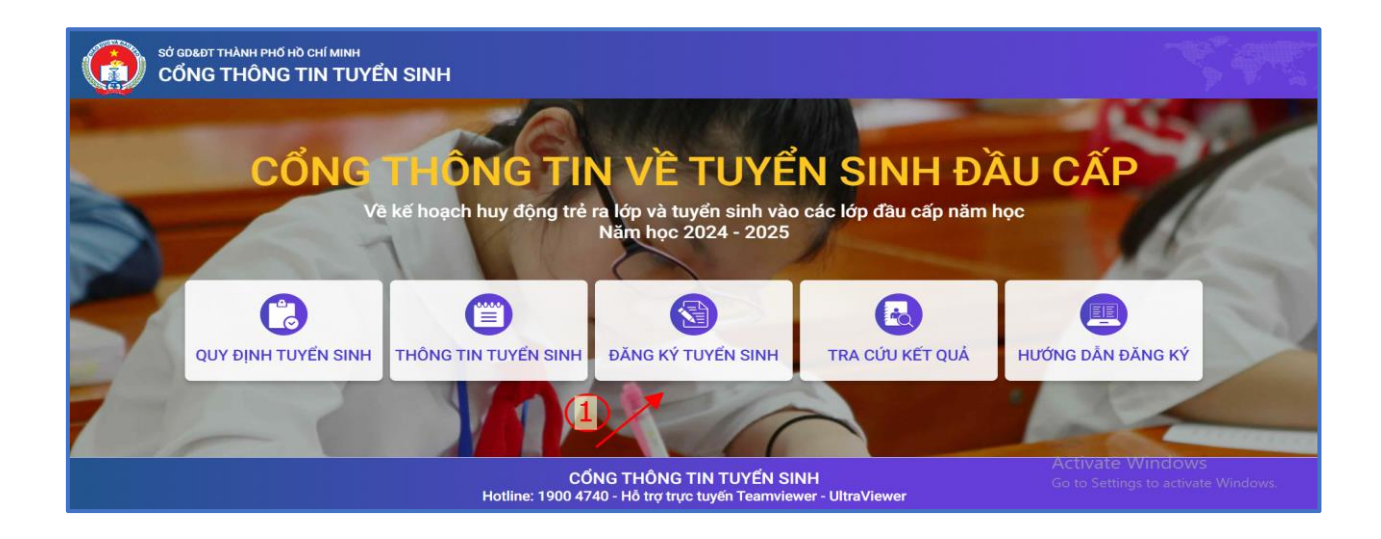

Bước 5: PHHS chọn cấp học tuyển sinh phù hợp và nhấn nút [Xác nhận thông tin]

|        | ANH PHỐ HỜ CHÍ MINH<br>G THÔNG TIN TUYỂN S | SINH                                                                                                    | Quy định tuyển<br>sinh                      | Thông tin tuyển<br>sinh                         | Đãng ký tuyển<br>sinh     | Tra cứu kết<br>quả | Hướng dẫn<br>đãng ký |
|--------|--------------------------------------------|----------------------------------------------------------------------------------------------------|---------------------------------------------|-------------------------------------------------|---------------------------|--------------------|----------------------|
| Sec. 1 | ĐĂNG KÝ TUYẾN SINH MÌ                      | AM NON VÀ LỚP 1, LỚP 6 NĂM HỌC 2024 - 2025                                                                                          |                                             |                                                 | 10                        |                    | 1                    |
| 1      | Mầm non                                    | Tuyến sinh đầu cấp - Mâm non năm học 2024 - 2025<br>Thời gian xác nhận trên trang tuyến sinh Thành phố Từ ngày 📰 🚚                  | Xác nhận th                                 |                                                 |                           | hông tin           | 1                    |
| 30     | Lớp 1                                      | ơi ở hiện tại"                                                                                                    | Xác nhận t                                  | hông tin                                        |                           |                    |                      |
|        | Lớp 6                                      | Tuyển sinh đầu cấp - khối lớp 6 năm học 2024 - 2025<br>Thời gian xác nhận trên trang tuyển sinh Thành phố Từ ngày 🏭 🖛 🚛 🧃           | e area a                                    | I                                               | Xác nhận t                | hông tin           |                      |
|        | <i>Lưu ý</i> : Cha mẹ học                  | sinh có nhu cầu tuyến sinh vào những trường: Tiếu học Thực hành Sải<br>cần liên hệ trực tiếp tại các trường này để được hướng dần v | Gòn; Trung học Thụ<br>/ì trường thực hiện k | rc hành Sài Gòn; Tiểu<br>lế hoạch tuyến sinh ri | học - THCS - THPT<br>êng. | Nam Sài Gòn thì    |                      |

**Bước 6:** PHHS nhập đầy đủ, chính xác thông tin đăng nhập của học sinh bao gồm Số định danh công dân, mật khẩu là ngày tháng năm sinh viết liền, mã bảo vệ sau đó tích nút [**Tra cứu**].

| CÔNG THÔNG TIN TUYỂN SINH             |                         | Quy định tuyển<br>sinh | Thông tin tuyến<br>sinh | Đăng ký tuyển<br>sinh | Tra cứu kết<br>quả | Hướng dẫn<br>đăng ký |  |  |
|---------------------------------------|-------------------------|------------------------|-------------------------|-----------------------|--------------------|----------------------|--|--|
| 11/1/1/3/4                            | PHŲ HUYNH NHẬP THÔN     | G TIN TRA CÚ           | u 🥐                     |                       |                    |                      |  |  |
|                                       | * Số định danh công dân |                        |                         |                       |                    |                      |  |  |
|                                       | 012345678912            |                        |                         |                       |                    |                      |  |  |
|                                       | * Mật khẩu              |                        |                         |                       |                    |                      |  |  |
| 1 1 1 1 1 1 1 1 1 1 1 1 1 1 1 1 1 1 1 |                         |                        |                         |                       |                    |                      |  |  |
|                                       | * Mã bảo vệ             |                        |                         |                       |                    |                      |  |  |
|                                       | 8MNC                    | 8                      | NNC C                   | > 0                   |                    |                      |  |  |
|                                       | Tra cứu                 | Không có tài k         | thoản                   |                       |                    |                      |  |  |
|                                       |                         |                        | and the                 |                       |                    |                      |  |  |
|                                       |                         |                        |                         |                       |                    |                      |  |  |
|                                       |                         |                        |                         |                       |                    |                      |  |  |

*Lưu ý*: Học sinh tự do chưa có thông tin tài khoản, sẽ nhấn [**Không có tài khoản**] và điền các thông tin đăng ký tuyển sinh.

**Bước 7:** PHHS kiểm tra, rà soát thông tin, chọn phòng đăng ký tuyển sinh ( tích nguyện vọng chương trình tích hợp hoặc trường tiên tiến hiện đại nếu có nhu cầu, nếu có nhu cầu học trường trường tư thục thì tích chọn trường ngoài công lập và chọn tên trường mong muốn). Nhập đề xuất chỉnh sửa thông tin nếu có ( ví dụ phát hiện sai thông tin về nơi ở hiện nay...). PHHS tích **Cam kết khai báo đúng thông tin,** nhập **Mã bảo vệ** và kích [**Gửi đăng ký**] để gửi hồ sơ của học sinh về Phòng đăng ký tuyển sinh.

Trường hợp nếu đúng hết thông tin phụ huynh nhấn [**Xác nhận thông tin**], trường hợp có đề xuất chỉnh sửa phụ huynh nhấn [**Gửi đề xuất chỉnh sửa thông tin**].

| UBIND THANH PHố Hồ CHỉ MINH<br>CỔNG THÔNG TIN TU | JYÊN SINH                            |                      | Quy định tuyển sinh Thông tin tuyến sinh Đăng kỳ tuyến sinh Tra cứu kết quả Hướng dân đăng kỳ |             |                                   |  |  |  |
|--------------------------------------------------|--------------------------------------|----------------------|-----------------------------------------------------------------------------------------------|-------------|-----------------------------------|--|--|--|
|                                                  | PHIẾU THÔNG TIN HỌC SINH LỚP         | 1                    |                                                                                               | l           |                                   |  |  |  |
|                                                  | THÔNG TIN HỌC SINH                   |                      |                                                                                               |             |                                   |  |  |  |
|                                                  | Họ tên *                             |                      | Ngày sinh *                                                                                   |             | Giới tính *                       |  |  |  |
|                                                  | ĐOÀN NGỌC ĐAN THANH                  |                      | 12/04/2018                                                                                    |             | NŬ                                |  |  |  |
|                                                  | Thông tin nơi sinh                   | Tôn giáo             | Dân tộc *                                                                                     |             | Dân tộc (Ghi theo giấy khai sinh) |  |  |  |
|                                                  | THÀNH PHỐ HỒ CHÍ MINH                |                      | KINH                                                                                          |             | Kinh                              |  |  |  |
|                                                  | Số định danh cá nhân (do Công An pho | rờng/xã cấp) *       | Số điện thoại * Email                                                                         |             |                                   |  |  |  |
|                                                  | 079318009039                         |                      | 0909545863                                                                                    |             |                                   |  |  |  |
|                                                  | Đã xác thực Số định danh cá nhân     | với CSDLQG về Dân Cư |                                                                                               |             | 0                                 |  |  |  |
|                                                  | Đăng kí tuyến sinh vào phòng GD&DT   |                      | Có nguyện vọng đăng ký vào                                                                    | trường có m | nő hình (2)                       |  |  |  |
|                                                  | Chọn                                 |                      | . Chương trình tích hợp                                                                       |             | Tiên tiến hiện đại                |  |  |  |
| - L                                              |                                      |                      |                                                                                               |             |                                   |  |  |  |
|                                                  | Chọn                                 |                      |                                                                                               |             |                                   |  |  |  |
|                                                  | Phòng GDĐT quận 8                    |                      |                                                                                               |             |                                   |  |  |  |

| THANH PHO HO CHI MINH                                                                                                    | QUẬN 8                                                      | PHƯỜNG 10                                   | KHU PH                  | Gửi đề xuất chỉnh sửa thông tin |
|----------------------------------------------------------------------------------------------------|-------------------------------------------------------------|---------------------------------------------|-------------------------|---------------------------------|
| Tổ                                                                                                    | Đường                                                       | Số nhà                                      |                         | Xác nhạn thong tin              |
|                                                                                                    | Nguyễn Duy                                                  | 424A                                        |                         |                                 |
| ĐỀ XUẤT CHỈNH SỬA THÔNG                                                                                                    | тім (3)                                                     |                                             |                         |                                 |
| Để gửi được đề xuất phụ huynh lưu                                                                                                    | ý các thông tin sau:                                        | ,                                           |                         |                                 |
| - Nhập đây đủ nội dung đe xuất ghi                                                                                                    | ró thong tin sai và thong tin thay đoi                      | tương ứng                                   |                         |                                 |
| <ul> <li>Nnạp day du phân xác nhận thông</li> </ul>                                                                                                    | j tin                                                       |                                             |                         |                                 |
| <ul> <li>- Mnạp day du phân xác nhận thông</li> <li>- Mở sẵn Email trước khi gửi đề xuậ</li> </ul>                                                                                                    | g tìn<br>ất chỉnh sửa thông tin (Thông tin đề x             | uất sẽ được gửi về Email của Phòng giáo dục | c hoặc trường cuối cấp) |                                 |
| <ul> <li>Nhập cáy củ phân xác hiện thông</li> <li>Mở sẵn Email trước khi gửi đề xuấ</li> <li>Nơi ở hiện nay sửa thành phường</li> </ul>                                                                    | g tin<br>ší chỉnh sửa thông tin (Thông tin đề x<br>g 09     | uất sẽ được gửi về Email của Phòng giáo dục | e hoặc trường cuối cấp) |                                 |
| <ul> <li>Nhập day du phản xác nhận thông</li> <li>Mở sắn Email trước khi gửi đề xuấ</li> <li>Nơi ở hiện nay sửa thành phường</li> </ul>                                                                    | g un<br>št chỉnh sửa thông tin (Thông tin đề x<br>g 09      | uất sẽ được gửi về Email của Phòng giáo dục | c hoặc trường cuối cấp) |                                 |
| - vnạp cay cu phân xác nhận thông<br>- Mở sẵn Email trước khi gửi đề xuậ<br>Ngi ở hiện nay sửa thành phườn                                                                                                 | y un<br>št chỉnh sửa thông tin (Thông tin đề x<br>g 09      | uất sẽ được gửi về Email của Phòng giáo dục | : hoặc trường cuối cấp) | 4                               |
| - vnập cay cu phản xác nhận thông<br>- Mở sắn Email trước khi gửi đề xuấ<br>Ngi ở hiện nay sửa thành phườn<br>XÁC NHận THÔNG TIN                                                                           | y un<br>št chỉnh sửa thông tin (Thông tin đề x<br>g 09      | uất sẽ được gửi về Email của Phòng giáo dục | : hoặc trường cuối cấp) |                                 |
| <ul> <li>Nhập day củ phản xác nhận thông</li> <li>Mở sẫn Email trước khi gửi đề xuậ</li> <li>Ngi ở hiện nay sửa thành phườn</li> <li>XÁC NHẬN THÔNG TIN</li> </ul>                                         | y un<br>ăt chỉnh sửa thông tin (Thông tin đề x<br>g 09      | uất sẽ được gửi về Email của Phòng giáo dục | : hoặc trường cuối cấp) |                                 |
| <ul> <li>Nhập củy của phản xác nhận thông</li> <li>Mở sẫn Email trước khi gửi đề xuấ</li> <li>Ngi ở biện nay sửa thành phườn</li> <li>XÁC NHẬN THÔNG TIN</li> <li>Tôi xin cam kết khai báo đúng</li> </ul> | t chính sửa thông tin (Thông tin đề x<br>g 09<br>thông tin. | uất sẽ được gửi về Email của Phòng giáo dục | : hoặc trường cuối cấp) |                                 |

#### <u>Lưu ý</u>:

- Phụ huynh nhập chính xác thông tin số điện thoại thông báo để nhận được các thông báo tuyển sinh từ phòng giáo dục.
- Để học sinh được học đúng tuyến phụ huynh cần nhập chính xác về nơi ở hiện nay

**Bước 7:** Hệ thống đưa ra thông báo, PHHS xác nhận **[Đồng ý]** để hoàn thành thao tác đăng ký tuyển sinh.

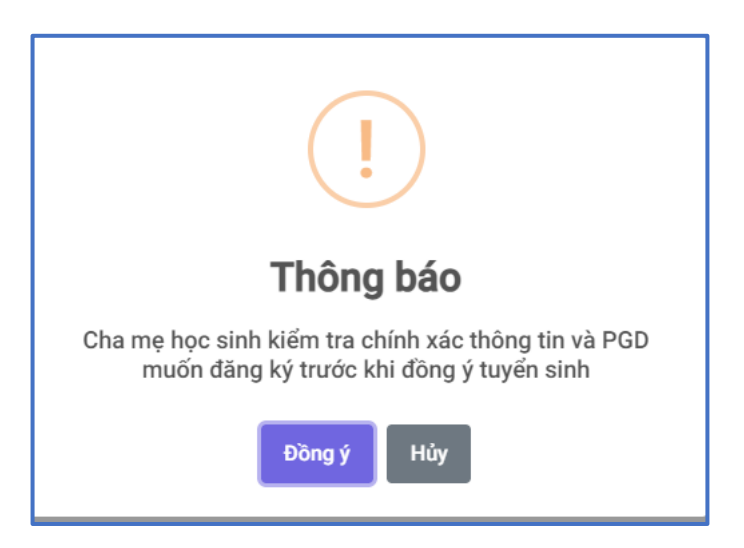

#### IV. Hướng dẫn tra cứu

Sau khi có kết quả duyệt hồ sơ từ Phòng đăng ký tuyển sinh, PHHS thực hiện tra cứu kết quả tuyển sinh.

Bước 1: Truy cập vào địa chỉ: https://tuyensinhdaucap.hcm.edu.vn/

Bước 2: Tại màn hình trang chủ, kích nút [Tra cứu kết quả]

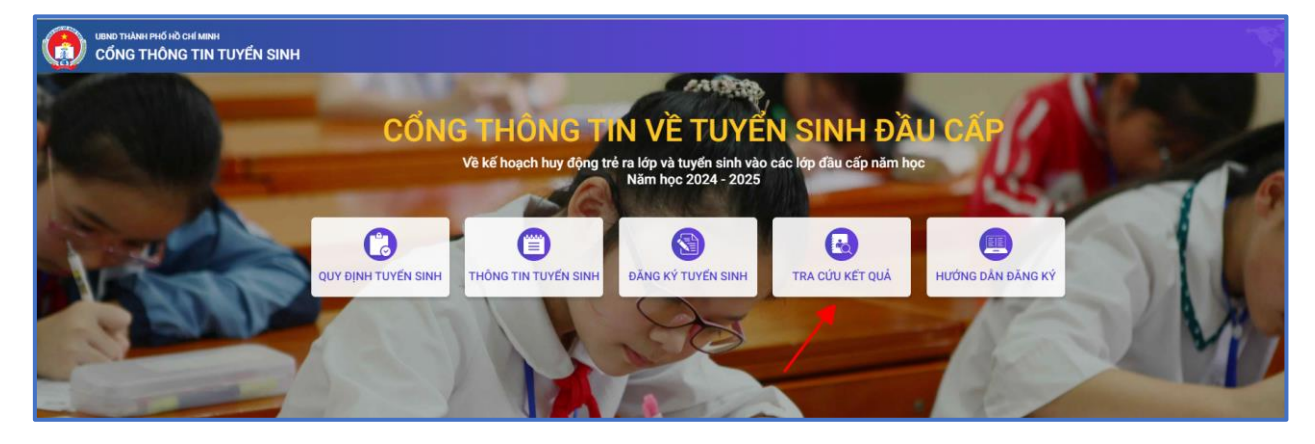

**Bước 3:** Phụ huynh nhập chính xác thông tin tra cứu là số định danh cá nhân, mật khẩu là ngày tháng năm sinh, mã bảo vệ và nhấn nút [**Tra cứu**]

| Cống thông thố hở chỉ minh<br>Cống thông tin tuyến sinh |                          | Quy định tuyến sinh | Thông tin tuyển sinh | Đăng ký tuyến sinh | Tra cứu kết quả | Hướng dần đăng ký |
|---------------------------------------------------------|--------------------------|---------------------|----------------------|--------------------|-----------------|-------------------|
| 11/////////////////////////////////////                 | PHỤ HUYNH NHẬP THÔNG TIN | I TRA CỨU           |                      |                    |                 |                   |
|                                                         | • Mã cấp học             |                     |                      |                    |                 |                   |
|                                                         | Mām non                  |                     | •                    |                    |                 |                   |
|                                                         | * Số định danh công dân  |                     |                      |                    |                 |                   |
|                                                         | 123456789823             |                     |                      |                    |                 |                   |
|                                                         | * Mã bảo vệ              |                     |                      |                    |                 |                   |
|                                                         | GWK1                     | GWK1                | 0                    |                    |                 |                   |
|                                                         | Тгаси́и                  |                     |                      |                    |                 |                   |
|                                                         |                          |                     |                      |                    |                 |                   |
|                                                         |                          |                     |                      |                    |                 |                   |
|                                                         |                          |                     |                      |                    |                 |                   |
|                                                         |                          |                     |                      |                    |                 |                   |
|                                                         |                          |                     |                      |                    |                 |                   |

**Bước 4:** Hệ thống hiển thị thông tin học sinh và trường học phân tuyến, phụ huynh nhấn [**Xác nhận nhập học**].

|                 | 1         | 200. W.          |         | and the second second s |          |            |  |
|-----------------|-----------|------------------|---------|----------------------------------------------------------------------------------------------------|----------|------------|--|
|                 |           | F                | PHŲ HU  | YNH NHẬP THÔNG TIN TR                                                                                                    | Α CỨU    |            |  |
|                 |           | * Mã cấp học     |         |                                                                                                    |          |            |  |
|                 |           | Tiểu học         |         |                                                                                                    |          |            |  |
|                 |           | • Số định danh c | ông dán |                                                                                                    |          |            |  |
|                 |           |                  |         |                                                                                                    |          |            |  |
|                 |           | * Mật khẩu       |         |                                                                                                    |          |            |  |
|                 |           | •••••            |         |                                                                                                    |          |            |  |
|                 |           | * Mā bảo vệ      |         |                                                                                                    |          |            |  |
|                 |           | MĂ BÁO VE        |         |                                                                                                    | W7KE     | C          |  |
|                 |           |                  |         | Tra cứu                                                                                                    |          |            |  |
|                 |           |                  |         | a survivas                                                                                                    |          |            |  |
|                 |           |                  |         |                                                                                                    |          |            |  |
| THÔNG TIN HỌC S | INH       |                  |         |                                                                                                    |          |            |  |
|                 | Manu ainh | Giới tính        | 1 án    | Tracking boc durge phile tunin                                                                                                    | Thời gia | n xác nhân |  |

**Bước 5:** Phụ huynh rà soát lại thông tin và trường học được phân tuyến. Phụ huynh nhấn [**Xác nhận nhập học**] nếu đồng ý trường phân tuyến và [**Từ chối nhập học**] nếu không đồng ý trường phân tuyến. Trường hợp từ chối sẽ đợi đến thời điểm tuyển sinh đợt 2 của Phòng Giáo Dục và đào tạo Quận 8.

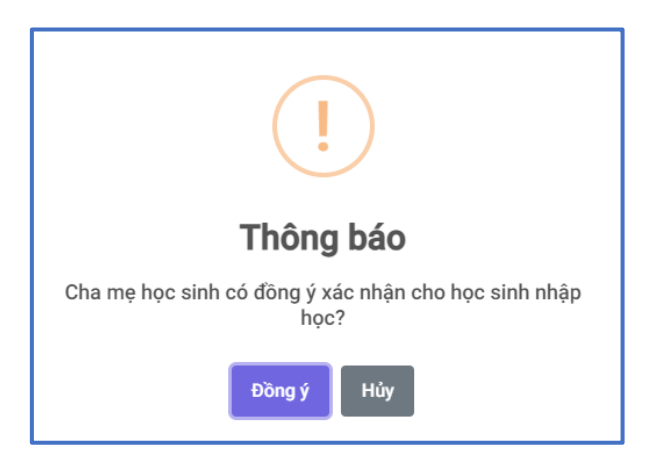

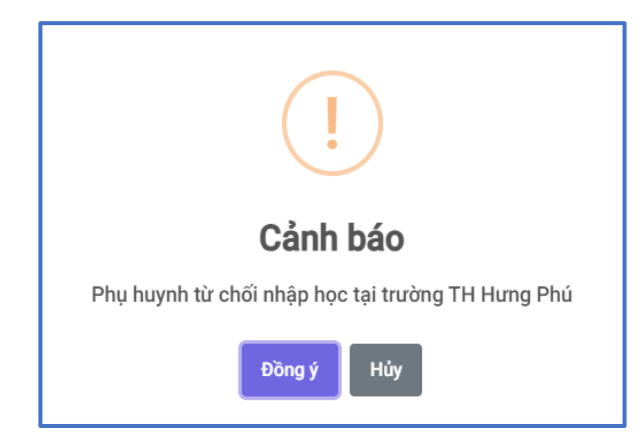

Toàn bộ khung thời gian đăng ký xác nhận thông tin tuyển sinh đợt 1, đợt 2 và khung thời gian tra cứu kết quả sẽ căn cứ theo *QĐ 1785 của UBND quận 8 về ban* hành kế hoạch huy động trẻ ra lớp và tuyển sinh các lớp đầu cấp năm học 2024-2025.

#### Trân Trọng Cảm ơn !

#### Thông tin hỗ trợ PHHS

Hotline: 1900.4740 (Trong giờ hành chính từ Thứ 2 đến hết Thứ 7)